## NFCの設定方法 - iPhone -

iPhone のThouch IDを有効化することでNFC機能が使用できます。 iPhone X以降の端末の場合、「Face ID」を有効化することで NFC機能の利用が可能になります。

対応機種: iPhone7以降(iPhonSE(2016年モデル)は対象外))

## iPhoneでTouch IDを設定する方法

※Touch IDを使うには、iPhoneにパスコードを設定しておく必要もあります。

## 指紋認識をオンにする

1.初めてiPhoneを設定するときに指紋認識をオンにしなかった場合は、「設定」

>「Touch IDとパスコード」と選択します。

2.必要なオプションをオンにしてから、「指紋を追加」をタップし、画面の指示に従います。

動画での説明はこちら https://www.youtube.com/watch?v=VFi-H\_jWgIM

## iPhoneでFace IDを設定する方法

※Face IDを使うには、iPhoneにパスコードを設定しておく必要もあります。

初めてiPhoneを設定するときにFace IDを設定しなかった場合は、「設定」

>「Face IDとパスコード」>「Face IDを設定」と選択してから、 画面に表示される指示に従います。